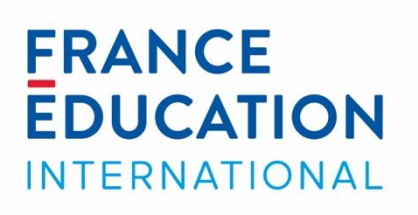

FÉI+

# Naviguer dans la plateforme FEI+

Tutoriel

1, avenue Léon-Journault - 92318 Sèvres cedex – France

# Sommaire

| ntroduction                    | 3    |
|--------------------------------|------|
| /otre tableau de bord          | 3    |
| Consulter l'offre de formation | 4    |
| e menu ACTUALITÉS              | 7    |
| e menu DOMAINES                | 8    |
| a page RESSOURCES              | 9    |
| a page À PROPOS                | . 10 |
| e pied de page                 | . 10 |

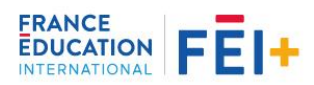

# Introduction

Ce tutoriel a pour objectif de vous guider dans la découverte de la plateforme FEI+. Vous apprendrez comment consulter l'offre de formation, vous inscrire dans un module gratuit et vous découvrirez les contenus qui vous sont accessibles, même si vous n'êtes pas inscrit à un module de formation.

Pour profiter pleinement de ce tutoriel, créez d'abord votre compte gratuit sur FEI+.

# Votre tableau de bord

Votre tableau de bord est personnalisé ; il affiche les différents modules auxquels vous êtes inscrit. Il s'agit de la **Vue d'ensemble des formations** :

| Vue d'ensemble des formations |                                                           |                                                                |
|-------------------------------|-----------------------------------------------------------|----------------------------------------------------------------|
|                               |                                                           |                                                                |
| Mes forma                     | ations permanentes                                        |                                                                |
|                               | Définir un projet Erasmus+                                | Progression : 1/5 séquences<br>Mobilité                        |
|                               | Découvrir le processus d'évaluation d'un diplôme étranger | Progression : 0/4 séquences<br>Mobilité                        |
|                               | Se préparer aux fonctions d'assistant de français         | Progression : 0/2 séquences<br>Métiers du français<br>Mobilité |
|                               | Organiser les stages - DÉMO                               | Progression : 0/0 séquences<br>Ingénierie                      |
|                               | Vue d'ancomble des formations                             |                                                                |

Vue d'ensemble des formations

Pour accéder à un module, cliquez simplement sur son nom.

Vous pouvez revenir sur votre tableau de bord en cliquant l'icône en forme de **Tableau de bord**, en haut à droite de votre écran.

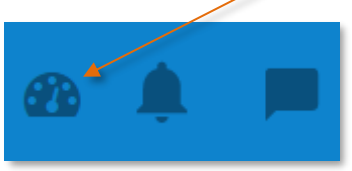

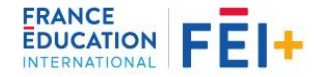

# **Consulter l'offre de formation**

Cliquez sur le menu **Offre de formation**, tout en haut de la page, pour consulter les modules actuellement disponibles sur FEI+.

Le bloc Recherche vous permet de filtrer les résultats par critères :

|                                                     | Recherche                             |
|-----------------------------------------------------|---------------------------------------|
| Der public vicé , critères Missions et Constions    | Missions                              |
| Par public vise : criteres missions et Fonctions    | Tout                                  |
|                                                     | Fonctions                             |
| Par mots-clés : saisissez directement vos mots-clés | Mots-clés                             |
| Par modalité : hybride ou tout en ligne             | Modalité                              |
|                                                     | Tout •                                |
|                                                     | Domaines                              |
| Par domaine : cochez un ou plusieurs domaines       | Gouvernance Ingénierie                |
|                                                     | Qualité Évaluation                    |
|                                                     | Mobilité Mobilité Métiers du français |
| Par type d'offre : cochez les caractéristiques des  | Type d'offre                          |
| modules que vous recherchez.                        | Tutoré                                |
|                                                     | Gratuit                               |
|                                                     | Certification                         |
|                                                     | Badge                                 |
|                                                     | Rechercher                            |

Une fois vos critères sélectionnés, cliquez sur le bouton **Rechercher** pour afficher les résultats.

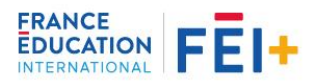

# S'inscrire dans un module gratuit

Dans FEI+, vous allez trouver des modules gratuits et des démonstrations de modules payants, dont l'accès est gratuit. Ces derniers sont identifiables par le bandeau DÉMO.

Dans l'offre de formation, cliquez sur un module gratuit ou en démo pour afficher sa description. Cliquez ensuite sur le bouton **S'inscrire à la session**.

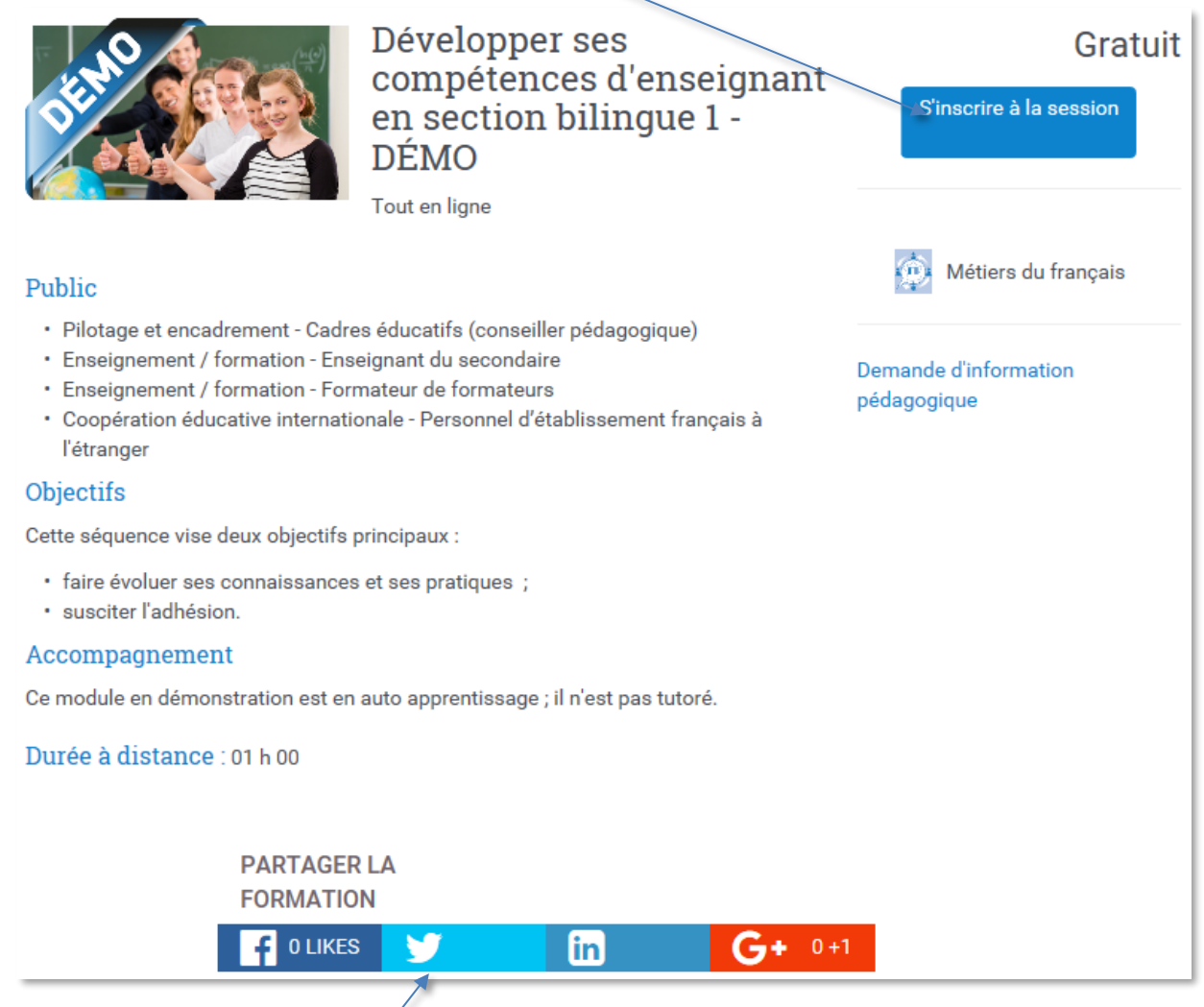

Description d'un module

Vous pouvez également **partager** la description d'un module dans vos réseaux sociaux.

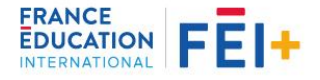

La page Finalisation de la commande s'affiche. Cochez **la case** relative aux conditions générales de vente.

| Finalisation d          | e la commande                     |                                                   |                                                                                         |              |
|-------------------------|-----------------------------------|---------------------------------------------------|-----------------------------------------------------------------------------------------|--------------|
| Développer ses compéten | ces d'enseignant en section bilir | ngue 1 - DÉMO                                     |                                                                                         | 0€           |
|                         |                                   | *                                                 | Montant à régler :                                                                      | 0€           |
| Annuler la commande     | Valider la commande               | ☑ J'ai lu et j'accep<br>Vous devez accepter les d | ote les conditions générales de ven<br>conditions générales de vente pour valider votre | te<br>comman |

Finalisation de la commande

Enfin, cliquez sur le bouton **Valider la commande**. Un message vous confirme alors la prise en compte de votre commande et vous dirige automatiquement vers le contenu du module.

Dans votre tableau de bord, vous retrouvez votre module dans la Vue d'ensemble des formations :

| Vue d'ensemble des formations |                                                                      |                                                    |
|-------------------------------|----------------------------------------------------------------------|----------------------------------------------------|
|                               |                                                                      |                                                    |
| Mes forma                     | itions permanentes                                                   |                                                    |
| J.                            | Définir un projet Erasmus+                                           | Progression : 1/5 séquences<br>Mobilité            |
|                               | Développer ses compétences d'enseignant en section bilingue 1 - DÉMO | Progression : 0/0 séquences<br>Métiers du français |

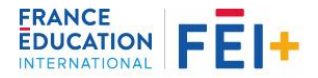

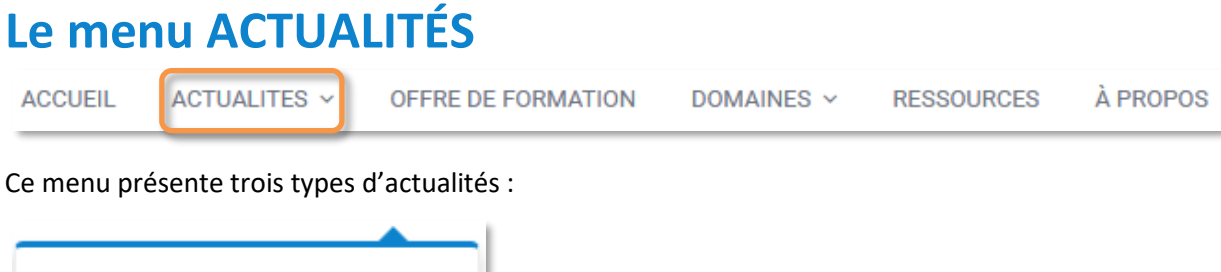

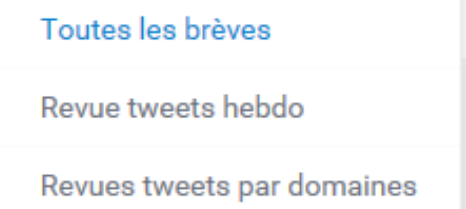

## Les brèves

Les brèves constituent l'actualité de la plateforme. Elles informent sur les sessions à venir, les périodes d'inscription, les nouveaux modules.

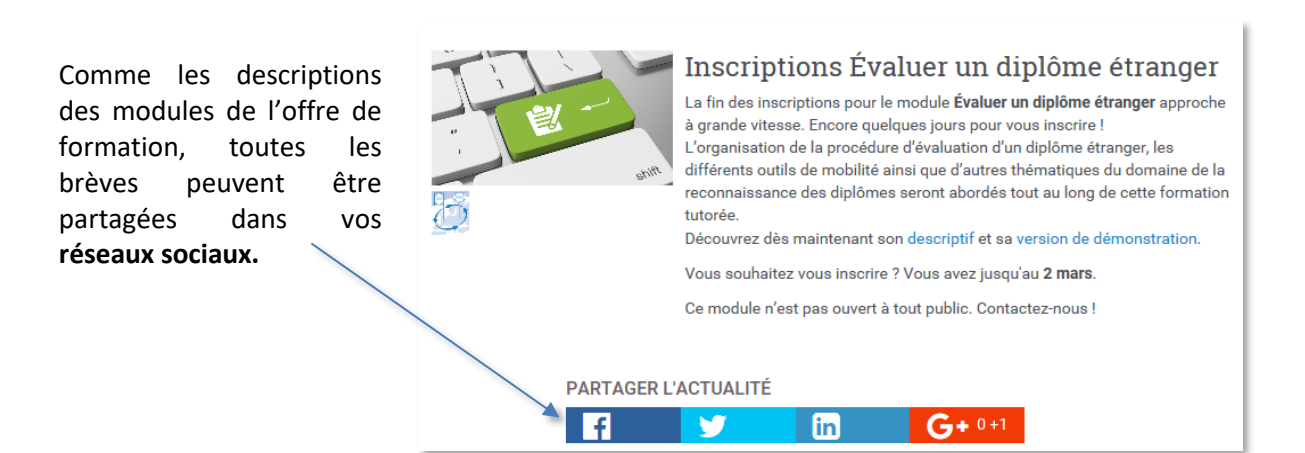

## La revue de tweets hebdomadaire

Cette revue présente une sélection de l'actualité des domaines de FEI+. La revue de tweets hebdo sort tous les vendredis. Vous pouvez vous y abonner en cliquant sur le bouton :

#### S'abonner à la revue hebdomadaire

Une notification par courriel vous sera alors adressée à chaque parution.

## La revue de tweets par domaine

La revue de tweets par domaine est l'outil de veille sur des thèmes qui s'inscrivent dans les six champs éducatifs de FEI+. Comme la revue de tweets hebdo, elle est constituée de tweets. Mais ceux-ci ont une pérennité, parce qu'ils renvoient vers un document de référence, une définition, un outil ou un témoignage, par exemple.

Ces revues n'ont pas de fréquence particulière de sortie.

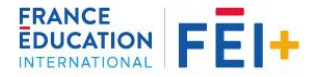

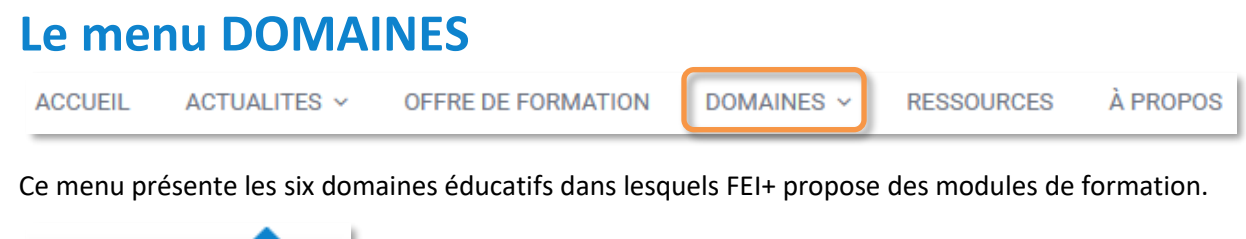

| Tous les domaines   |                                                                                                    |
|---------------------|----------------------------------------------------------------------------------------------------|
| Gouvernance         |                                                                                                    |
| Ingénierie          |                                                                                                    |
| Qualité             | Chaque domaine est décrit et la page du domaine récapitule les ressources et les actualités associées ainsi que et les revues de |
| Évaluation          | tweets de ce domaine.                                                                                                    |
| Mobilité            | Tous les éléments s'ouvrent par un simple clic.                                                                                  |
| Métiers du français |                                                                                                    |

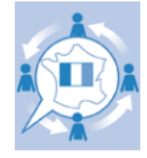

### Métiers du français

Description

Les métiers du français désignent les activités professionnelles s'inscrivant dans le champ du FLE et ses différentes variantes (français langue seconde, français langue de scolarisation, français langue professionnelle, etc.). Pour mener à bien leurs missions en lien avec ces métiers, les acteurs mobilisent des compétences en ingénierie pédagogique, en ingénierie de formation, en coordination pédagogique, en édition. Ces contextes, en permanente évolution, nécessitent une actualisation des pratiques professionnelles dans divers domaines tels que l'enseignement bilingue, la communication interculturelle, l'enseignement/apprentissage par le numérique.

Et d'autres...

Les ressources liées au domaine Métiers du français

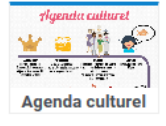

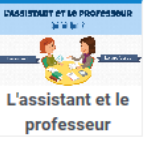

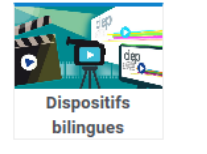

Les actualités liées au domaine Métiers du français

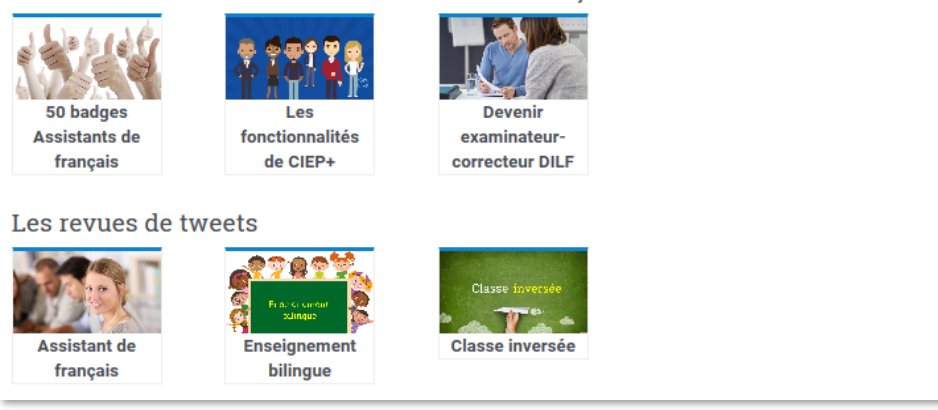

Page Domaine Métiers du français

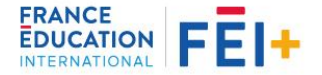

# La page RESSOURCES

ACCUEIL ACTUALITES ~

OFFRE DE FORMATION

N DOMAINES ~

RESSOURCES

À PROPOS

Nous mettons à la disposition de tous une sélection de ressources tirées des modules de FEI+ qui présentent un élément de contenu pédagogique. La page présente l'ensemble des ressources dans les six domaines. Pour filtrer les ressources d'un domaine, il suffit de cliquer sur le **pictogramme** du domaine souhaité.

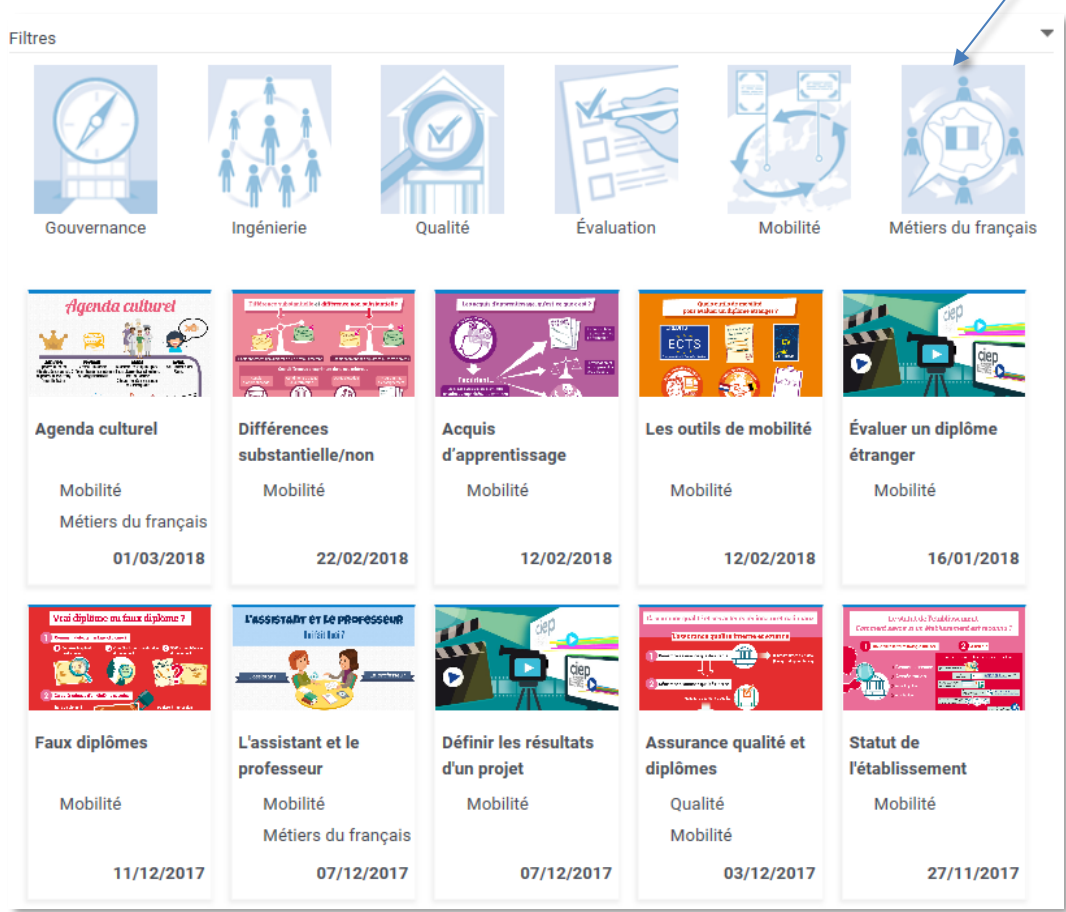

La page Ressources

Ces ressources peuvent être des capsules vidéo, des infographies, des documents texte ou des fichiers audio. Toutes sont consultables en ligne et, sauf les vidéos, peuvent être téléchargées.

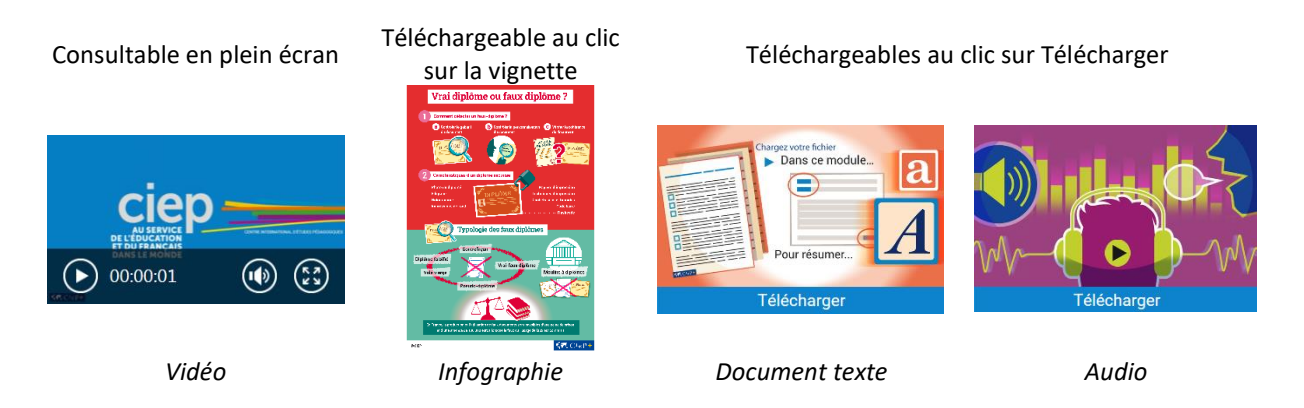

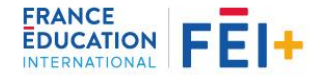

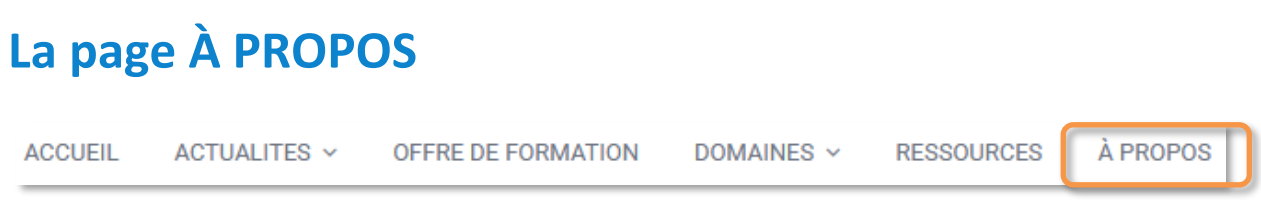

Cette page présente la plateforme FEI+ (anciennement CIEP+) à l'aide d'une vidéo ainsi que des supports de communication à télécharger.

# Le pied de page

Tout en bas de votre écran, le pied de page propose quelques pages d'aide, de contact etc.

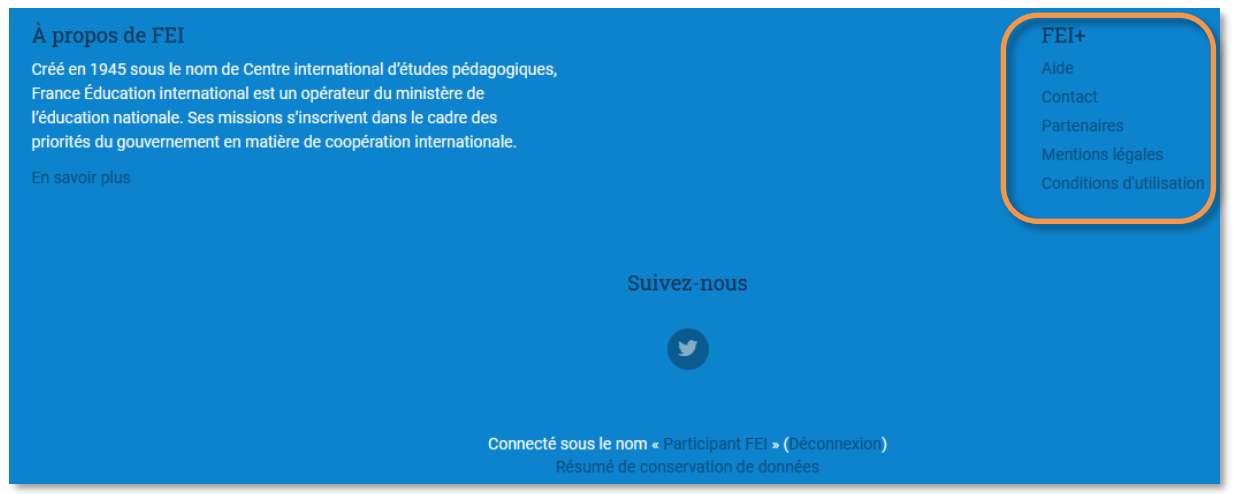

## Aide

Dans cette page, vous trouverez des recommandations techniques, une foire aux questions et des tutoriels à télécharger, pour faciliter la prise en main de la plateforme et de ses outils.

## Conditions d'utilisation

Cette page détaille les conditions d'utilisation de FEI+, les conditions générales de vente et la charte tutorale. La charte tutorale présente les règles qui régissent le tutorat dans FEI+ et fournit des recommandations aux apprenants.

## Contact

La page Contact indique comment joindre l'équipe du support technique de la plateforme. Écriveznous, si vous avez une question, à <u>fei-plus@france-education-international.fr</u>

Bonne visite sur FEI+ !

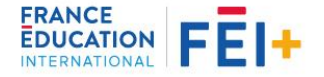